## How to Withdraw from a Course in Schedule Builder

Before withdrawing, kindly reference the <u>Academic Calendar</u> to verify the eligible dates for withdrawal.

- 01 | Enter https://home.cunyfirst.cuny.edu in your browser's address bar: (Preferred browsers are Firefox or Chrome) Be sure to allow pop-ups in browser
  - Enter your Username and Password and click on Log in.

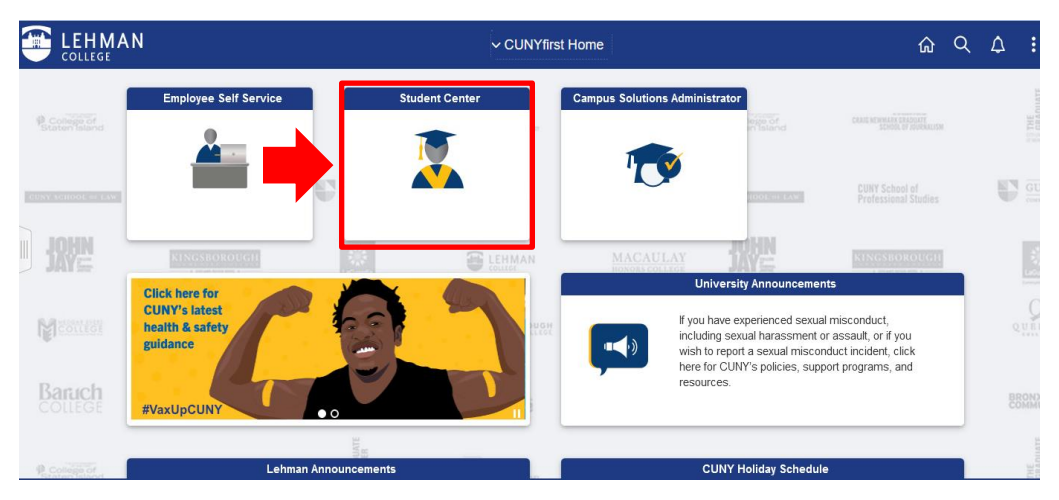

• From the CUNYfirst Home Menu, select Student Center.

02 | From your Student Center, click on the "Schedule Builder" tile to access the

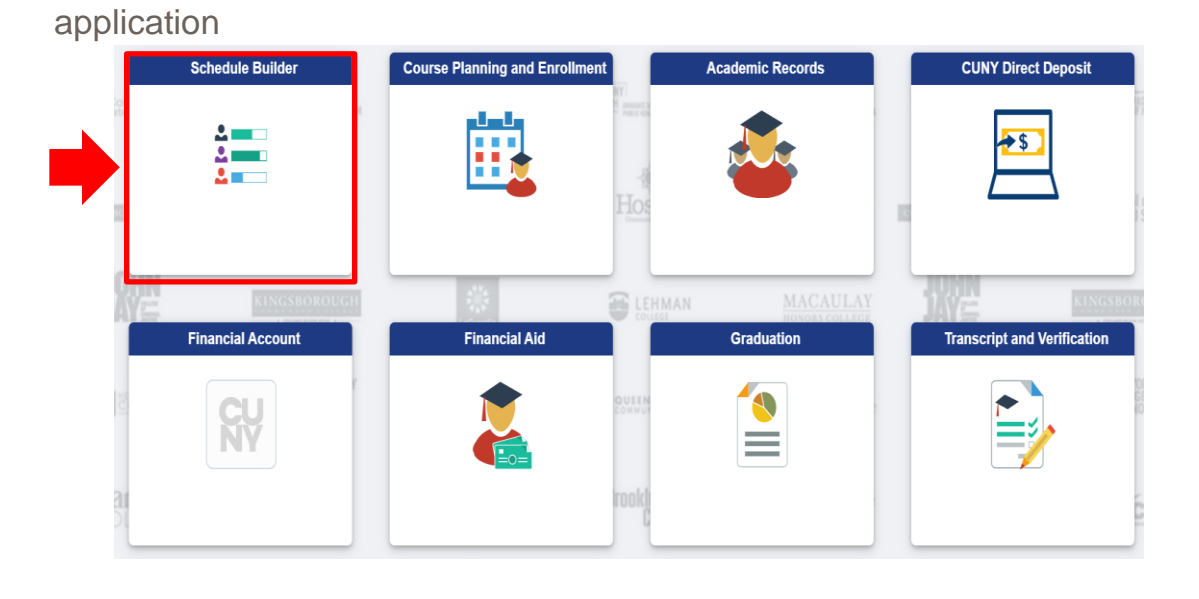

**03** | Once the application opens, Schedule Builder's Welcome page should appear. Select the term for which you would like to withdraw from a class.

|                                                      | free schedule and direct class enrollment.   |
|------------------------------------------------------|----------------------------------------------|
|                                                      | Select a Term you wish to Enroll for:        |
| 2022 Summer                                          |                                              |
| Enrollment Appointment:                              |                                              |
| Five Week - Second Session                           | 1 Apr 7, 2022 1:00pm to Jul 19, 2022 11:59pm |
| Open Enrollment Dates:<br>Five Week - Second Session | n Jul 24 2022                                |
| Eleven Week Session                                  | Jun 21, 2022                                 |
| Six Week - First Session                             | Jun 14, 2022                                 |
| Four Week - First Session                            | Jun 11, 2022                                 |
| Four week - Second Session                           | n Jul 22, 2022                               |
| 2022 Fall                                            |                                              |
| Open Enrollment Date:                                |                                              |
| All Sessions Aug 26, 2022                            |                                              |

04 | There are two ways to initiate the withdrawal process. You can either 1) uncheck the box to the left of the course you wish to withdraw or 2) Click on the trash can icon ■

|  | PSY<br>234 | Abnormal PsychologyEnrolledTry all classes (2)✓ | Û | ~ |
|--|------------|-------------------------------------------------|---|---|
|  | PSY<br>260 | Social Psychology Enrolled                      |   | ~ |
|  | A You ha   | Drop Course 🗸                                   |   |   |

05 | Then click on "Get This Schedule."

|                                            |     |                      | K <                                                      | 1 OF 1                                                           | X                                      |      |
|--------------------------------------------|-----|----------------------|----------------------------------------------------------|------------------------------------------------------------------|----------------------------------------|------|
| Class Number, Title, Instructor Advanced Q |     | Mon<br>Jun 13        | Tue<br>Jun 14                                            | Wed<br>Jun 15                                                    | Thu<br>Jun 16                          |      |
| Import My DegreeWorks: PLAN WORKSHEET      |     | 10 am                |                                                          |                                                                  |                                        |      |
| Abnormal Psychology Enrolled               |     | 11 am                |                                                          |                                                                  |                                        |      |
| 225-LEC 🗸 🖠                                | i ~ | 12 pm                |                                                          |                                                                  |                                        |      |
| ocial Psychology Enrolled                  |     | 1 pm                 |                                                          |                                                                  |                                        |      |
| rop Course 🗸                               | 1 × | 2 pm                 |                                                          |                                                                  |                                        |      |
| ave not finished dropping this course.     |     | 3 pm                 |                                                          |                                                                  |                                        |      |
|                                            |     | 4 pm                 |                                                          |                                                                  |                                        |      |
|                                            |     | 5 pm                 | • The first scheduled ever<br>• The first scheduled ever | it starts 5 weeks later. Use th<br>is schedule includes online c | e slider to view other week:<br>lasses | s.   |
|                                            |     |                      | < -0                                                     | June 12 - 18, 2022                                               | <b>&gt;</b>                            |      |
|                                            |     | Мау                  | Jun                                                      | Jul                                                              | Aug                                    |      |
|                                            |     |                      |                                                          | Abnormal Psyc                                                    | chology (online)                       |      |
|                                            |     | ADD PERSONAL T       | IMES 🗸                                                   |                                                                  |                                        |      |
|                                            |     | 🍘 You are not enroll | ed for this schedule.                                    |                                                                  |                                        |      |
|                                            |     |                      |                                                          | Total Progress Units: 3.0/3.0                                    | C                                      |      |
|                                            |     | SA                   | VE AS FAVORITE                                           | ALIDATE SHOPPING CART                                            | GET THIS SCHE                          | DULE |
|                                            |     |                      |                                                          | PRINT SHARE                                                      |                                        |      |

06 | Then click on "Do Actions."

|                                                                                                    |                                                                                                    | Getting Scl                              | hedule  |        |
|----------------------------------------------------------------------------------------------------|----------------------------------------------------------------------------------------------------|------------------------------------------|---------|--------|
| Class                                                                                                    |                                                                                                    | Action                                   | Options | Result |
| <b>PSY 234</b><br>Abnormal Psychology<br>Mon, Tue, Wed, Thu : 9:00 AM- t                                                                                      | 2022 Summer Term: Jul 18 - Aug 11<br>Four Week - Second<br>o 11:35 AM                                                                          |                                          |         |        |
| LEC SOIC Enrolled     8225     Seats: 5/31     Wait List: 0/5     Course Attributes: Abnormal or     Synchronous - class meets onli     Pre-requisite PSY 166 | Lehman College<br>Online<br>Humberto Lizardi<br>3.0/3.0 Progress Units<br>Personality Psych<br>ne during the scheduled days and times.         | None<br>(Already enrolled in this class) | N/A     | N/A    |
| <b>PSY 260</b><br>Social Psychology<br>Tue, Thu : 12:15 PM- to 4:15 PM                                                                                        | 2022 Summer Term: Jul 18 - Aug 18<br>Five Week - Second<br>1                                                                                   |                                          | None    |        |
| LEC SO1D Enrolled     8284     Seats: 10/31     Wait List: 0/5     Synchronous - class meets onlin     Pre-requisite PSY 166                                  | Lehman College<br>Online<br>Online-Synchronous<br>Chiroshri Bhattacharjee<br>3.0/3.0 Progress Units<br>ne during the scheduled days and times. | Drop                                     |         |        |
| CANCEL                                                                                                    |                                                                                                    | DO ACTIONS                               |         |        |

07 | If the class was successfully withdrawn, you will see the word "Dropped or Withdrawn" in the result column next to the class. Once this action is complete, it is recommended to view your grades to ensure the course has a grade of W posted.

|                                                                                                    |                                                                                                    | Getting So                               | chedule |                                                  |
|----------------------------------------------------------------------------------------------------|----------------------------------------------------------------------------------------------------|------------------------------------------|---------|--------------------------------------------------|
| Class                                                                                                    |                                                                                                    | Action                                   | Options | Result                                           |
| <b>PSY 260</b><br>Social Psychology<br>Tue, Thu : 12:15 PM- to 4:15 PM                                                                                    | 2022 Summer Term: Jul 18 - Aug 18<br>Five Week - Second                                                                                                    |                                          |         |                                                  |
| LEC S01D Enrolled<br>8284     Seats: 9/31     Wait List: 0/5<br>Synchronous - class meets onlin<br>Pre-requisite PSY 166                                  | Lehman College<br>Online<br>Online-Synchronous<br>Chiroshri Bhattacharjee<br>3.0/3.0 Progress Units<br>e during the scheduled days and times.               | None<br>(Already enrolled in this class) | N/A     | N/A                                              |
| <b>PSY 234</b><br>Abnormal Psychology<br>Mon, Tue, Wed, Thu : 9:00 AM- tc                                                                                 | 2022 Summer Term: Jul 18 - Aug 11<br>Four Week - Second<br>11:35 AM                                                                                         |                                          | None    | Dropped<br>This class has been removed from your |
| LEC SO1C Enrolled<br>8225     Seats: 5/31<br>Wait List: 0/5 Course Attributes: Abnormal or F<br>Synchronous - class meets online<br>Pre-remuisite PSY 166 | Lehman College<br>Online<br>Online-Synchronous<br>Humberto Lizardi<br>3.0/3.0 Progress Units<br>Personality Paych<br>e during the scheduled days and times. | Drop                                     |         | schedule.                                        |

08 | From your CUNYfirst Homepage click on your Student Center

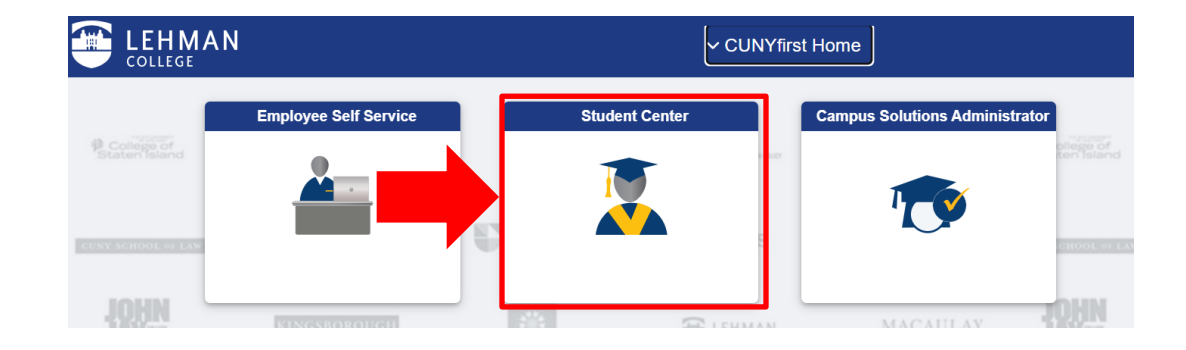

09 | Then click on the Academic Records tile

| ELEHMAN COLLEGE           |                                                | ✓ Studer                                                               | nt Center        | <u>ن</u> م          |
|---------------------------|------------------------------------------------|------------------------------------------------------------------------|------------------|---------------------|
|                           | Student A                                      | nnouncements                                                           | Profile          | Tasks and Holds     |
| Codege of<br>Stater baand | Click here for F.<br>Needs Survey,<br>Builder. | AFSA form details, Your Technology<br>and more information on Schedule | -                |                     |
| LOUINI                    |                                                |                                                                        |                  | No current tasks    |
| JXYE                      | KINGSBOROUGH                                   | S LEHMAN                                                               | MAGAULAY         | 1 V                 |
|                           | Schedule Builder                               | Course Planning and Enrollment                                         | Academic Records | CUNY Direct Deposit |
| Manager 1                 |                                                |                                                                        |                  | 51<br><b>5</b>      |
| Banch                     |                                                | 200<br>200                                                             |                  | <b>EK</b>           |

10 | Click on View Grades and select the appropriate term

| Student Center    |                                                      | Select a Value |
|-------------------|------------------------------------------------------|----------------|
| Course History    | <b>2019 Summer Term</b><br>Herbert H. Lehman College |                |
| 🕞 View Grades     | Graduate                                             |                |
| Honors and Awards | Herbert H. Lehman College<br>Graduate                |                |
| Milestone         | 2018 Fall Term<br>Herbert H. Lehman College          |                |
| Advisors          | Graduate                                             |                |

11 | Make sure that a grade of "W" has been placed next to the withdrawn course.

## View Grades

|                  |               | Term GPA                               |            |              | >      |
|------------------|---------------|----------------------------------------|------------|--------------|--------|
|                  |               | Cumulative GPA                         |            |              | >      |
|                  | Aca           | ademic Standing                        |            |              |        |
|                  |               |                                        |            |              |        |
|                  |               |                                        |            |              | 5 rows |
| Class            | Units         | Grading                                | Grade      | Grade Points | 5 rows |
| Class<br>CHE 166 | Units<br>3.00 | Grading<br>Undergraduate Letter Grades | Grade<br>W | Grade Points | 5 rows |